## **奄美市公式LINE・給食献立受信設定方法**

**奄美市公式LINEアカウント**にて、**学校給食センター**が配食している **学校給食の献立情報**を受け取ることができるようになりました! 受信を希望される場合は、以下の手順で設定をお願いいたします。

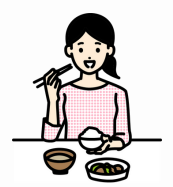

## ①「**奄美市**」の公式LINEアカウントを友だち登録する。

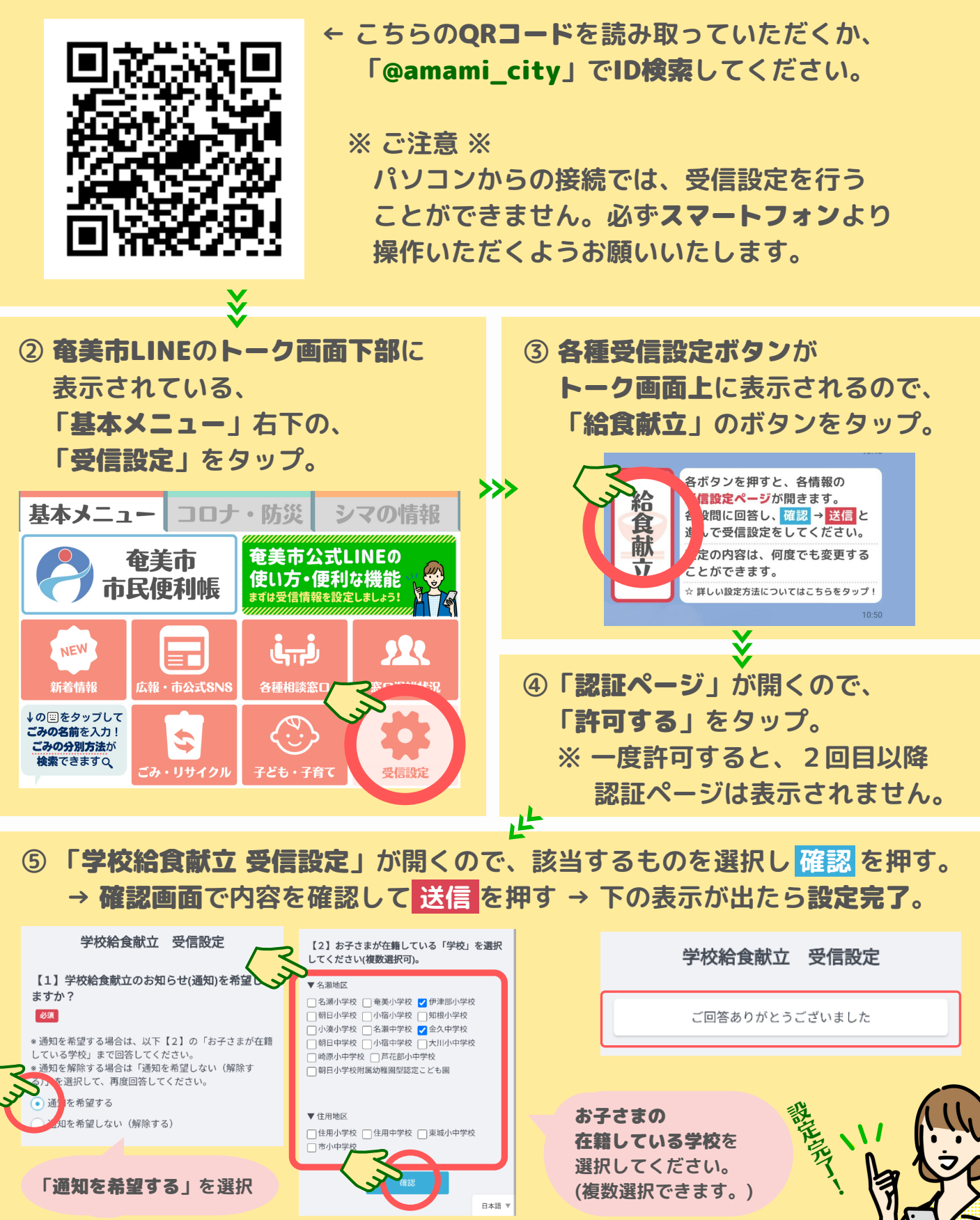